# Compiti Assegnati per oggi

In basso il docente viene avvisato in merito ai compiti precedentemente *assegnati per oggi*; cliccando sulla barra verde viene mostrato l'elenco dei compiti e la relativa data di assegnazione.

| Compiti per oggi 👔 |                                          |                      |  |
|--------------------|------------------------------------------|----------------------|--|
| ASSEGNATI IL       | СОМРІТІ                                  | PER IL               |  |
| 05/05/2020         | test alla lavagna da riportare compilati | 06/05/2020           |  |
|                    |                                          | Visione settimanale: |  |

Agendo sul calendario a sul singolo evento, il docente può procrastinare ulteriormente la data di consegna di un compito. Il flag "Visione settimanale" consente di visualizzare l'elenco di tutti i compiti assegnati per i giorni della settimana corrente.

### Messaggi da leggere in classe

E' la speciale bacheca destinata alla lettura delle circolari alla classe. Qui non si trovano i messaggi da leggere personali del docente, ma sono quelli che l'autore ha segnato "da leggere in classe".

I docenti della classe, NEL GIORNALE DI CLASSE, avranno evidenziato con *un numero progressivo* i messaggi che richiedono la *conferma di lettura* per quella classe.

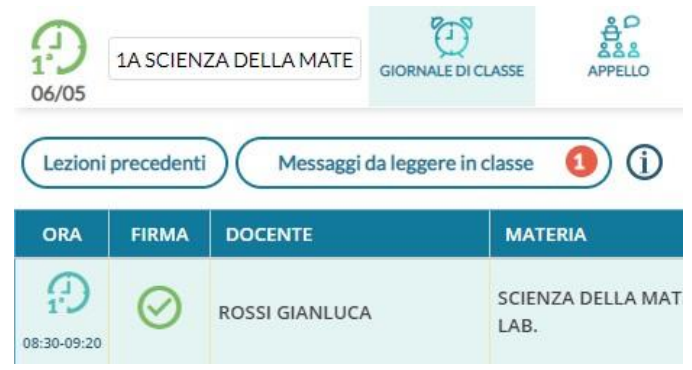

Non appena <u>il primo docente</u> (della classe), fornisce la *conferma di lettura alla classe, la segnalazione in rosso viene eliminata* (il messaggio rimane comunque consultabile anche agli altri docenti della classe.

| P1<br>06/05 | 1A SCIENZA DELLA MATE |           |                                          |      |      |                      | Indietro  |
|-------------|-----------------------|-----------|------------------------------------------|------|------|----------------------|-----------|
| Ordina      | messaggi per: 💿 Data  | O Categor | ia 🔿 Messaggio 🔿 Inserimento 🔿 Documento |      |      |                      |           |
| DATA I      | CATEGORIA †           | NUMBER    | MESSAGGIO †                              | eu e | 1101 | AUTORE               | LETTURA   |
| DATA +      |                       | NUM.DOC.  |                                          | FILE | UKL  |                      | IN CLASSE |
| 30/04/202   | 0 Documenti           |           | programma gita in Val di Noto            | 2    | link | Prof. ROSSI GIANLUCA | 0         |

### Lezioni Precedenti

Il pulsante mostra le lezioni precedenti, (compiti svolti e assegnati, voti, e assenze) per la materia e la classe selezionata.

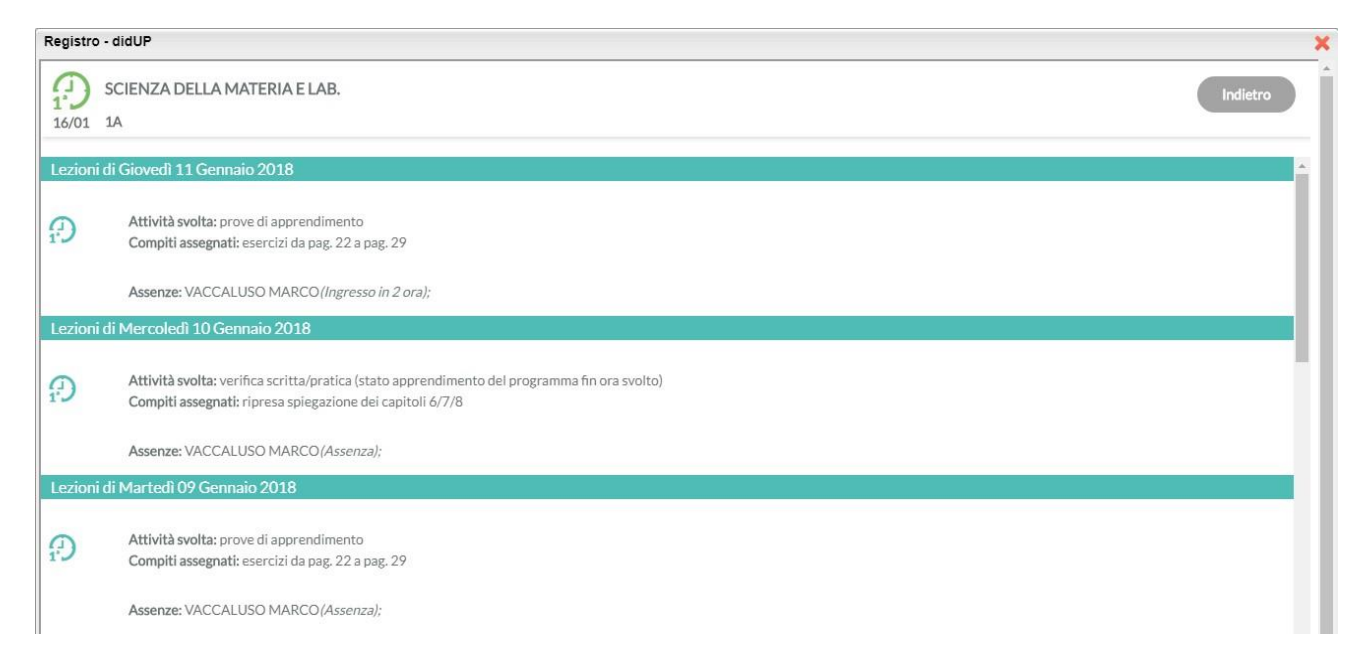

## Dettaglio (Gestione) Attività

Per le proprie ore di lezione, è possibile accedere al Dettaglio, tramite l'icona *c* posta alla fine della riga; le attività degli altri docenti, saranno invece visibili direttamente dal *Giornale di Classe* e non saranno editabili.

Anche in questa schermata è possibile inserire una firma cliccando su 🧭, o cancellarne una già immessa

cliccando nuovamente su (Il numero delle ore di lezione proposte è quello stabilito da pannello preside.)

Il pulsante 🕙 nella colonna a destra del giornale, consente l'immissione diretta di una nuova attività non prevista da orario. Il pulsante funziona esattamente come se si immettesse l'attività dal pannello "Le mie attività".

Cliccando su 🧹, sono presenti 4 aree di testo, relative alle attività svolte e ai compiti assegnati (pubbliche e private).

L'icona , consente di copiare da area pubblica a area privata il testo già inserito.

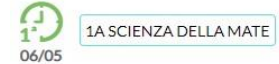

|       |   |   |   | ~~~~~~~~~~~~~~~~~~~~~~~~~~~~~~~~~~~~~~~ |  |
|-------|---|---|---|-----------------------------------------|--|
| 10    | - | - |   | - 1                                     |  |
| - 111 |   |   | 0 |                                         |  |
|       |   |   |   |                                         |  |
|       |   |   |   |                                         |  |

Salva

#### Pianifica Attività

| rove di apprendimento                                                   | $\bigcirc$ | prove di apprendimento                      |
|-------------------------------------------------------------------------|------------|---------------------------------------------|
| Importa Argomenti                                                       |            | (Importa Argomenti)                         |
|                                                                         |            |                                             |
| ompiti assegnati - Registro di Classe (Condiviso con docenti ed alunni) |            | Compiti Assegnati - Registro del Professore |

Importa Argomenti consentono di sfruttare le informazioni eventualmente già inserite all'interno del I pulsanti Programma Scolastico (inseribile dall'interno di Argo ScuolaNext, tramite voce del menù Didattica).

| 1A SCIENZA DELLA MATE                                                                                                    | Indietro | Importa               |
|----------------------------------------------------------------------------------------------------|----------|-----------------------|
|                                                                                                    | Mostra   | a argomenti svolti: 🗌 |
| SELEZIONA GLI ARGOMENTI DA IMPORTARE                                                                                                    |          |                       |
| 💌 🗁 Tema 1. PROPRIETA' DELLA MATERIA                                                                                                    |          | -                     |
| 🗋 ● Forza come causa di deformazione. Forza elastica. Forza peso. Pressione.                                                                   |          |                       |
| 🗋 ● Effetti del raffreddamento e del riscaldamento: dilatazione termica e passaggi di stato. Introduzione ai concetti di temperatura e calore. |          |                       |
| 👻 🗁 Tema 2. ENERGIA E TRASFORMAZIONI                                                                                                    |          |                       |
| Sistemi di riferimento. Spostamento, velocità, accelerazione.                                                                                  |          |                       |

Dopo aver importato gli argomenti nella attività svolte/assegnate viene riportata la descrizione del modulo e immediatamente sotto, viene indentato l'argomento.

| sercizi da pag. 22 a p | bag. 29                                |                  |
|------------------------|----------------------------------------|------------------|
| ema 1. PROPRIETA'      | DELLA MATERIA:                         |                  |
| -Forza come causa      | di deformazione. Forza elastica. Forza | peso. Pressione. |
|                        |                                        |                  |
| Importa Argoment       | Assegna i compiti per il:              |                  |
| Importa Argoment       | Assegna reompter per n.                |                  |

In alto è possibile, aggiornare automaticamente *lo stato di svolgimento* del programma scolastico utilizzando il check Considera svolti gli argomenti selezionati, e filtrare visualizzare eventualmente anche gli argomenti già svolti.